## **OCBC** Velocity

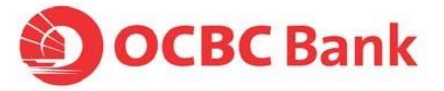

## HOW TO CREATE A TRANSACTION TEMPLATE

Do you pay the same supplier or beneficiary regularly, with varying amounts each time? If so, using Transaction Template will certainly save you time from having to enter the same information over again.

A Transaction Template is where information such as Beneficiary's Name, Beneficiary Account No., Beneficiary Bank Name and SW IFT Codes can be entered and saved for repeated use. When you are ready to pay, pull out this Template and provide just the payment amount and Value Date to create the new payment for this Beneficiary.

|                                                                                                    | a Transaction Template                                                                                                    |                                    | _                                                                                                    |                                                                     |                                                                                         |                                                                |
|----------------------------------------------------------------------------------------------------|----------------------------------------------------------------------------------------------------|------------------------------------|----------------------------------------------------------------------------------------------------|---------------------------------------------------------------------|-----------------------------------------------------------------------------------------|----------------------------------------------------------------|
|                                                                                                    |                                                                                                    |                                    | •                                                                                                    | • To add a                                                          | new template, cl                                                                        | ick " <b>Add New Te</b> i                                      |
| Provider *                                                                                                    | Product                                                                                                    | Templat                            | e Name                                                                                                    |                                                                     |                                                                                         |                                                                |
| SG - Singapore 🗸                                                                                                    | Please Select                                                                                                    | ~                                  |                                                                                                    |                                                                     | Search                                                                                  |                                                                |
|                                                                                                    |                                                                                                    |                                    |                                                                                                    |                                                                     |                                                                                         | $\perp$                                                        |
| <b>20</b> item(s) in the ba                                                                                                    | atch                                                                                                    |                                    |                                                                                                    | +/                                                                  | dd New Template                                                                         | 1)                                                             |
| Template Nam                                                                                                    | e 💠 Transaction Type                                                                                                    |                                    | Modified Date                                                                                             | ¢ Action                                                            | \$                                                                                      |                                                                |
| <u> </u>                                                                                                    | Telegraphic Transfer (o                                                                                                    | overseas)                          | 20 May 2015, 10:40:15                                                                                     | Edit                                                                | 🗐 Audit Trail                                                                           |                                                                |
| 001 GHH GIRO                                                                                                    | GIRO Payment                                                                                                    |                                    | 18 Dec 2014, 11:56:16                                                                                     | Edit 🔟                                                              | 🗇 Audit Trail                                                                           |                                                                |
|                                                                                                    |                                                                                                    |                                    | 06 May 2014, 17:21:33                                                                                     | Edit                                                                | 🗇 Audit Trail                                                                           |                                                                |
| lect the Transaction Type                                                                                                    | e you wish to create                                                                                                    | ocal)                              |                                                                                                    |                                                                     |                                                                                         |                                                                |
| Transaction Type : c                                                                                                    | SIRO Payment                                                                                                    | If you v<br>a Trans<br>• C<br>• Te | vish to prevent char<br>saction Template. v<br>ick on lock icon of<br>emplate will change                 | nges to any fie<br>rou can set 're<br>that appears<br>e to 'Read-on | elds in the actual t<br>ad-only' or 'lock'<br>s beside the field<br>y' format signified | ransaction after l<br>the field.<br>name.<br>I by a red colour |
| From                                                                                                    |                                                                                                    |                                    | То                                                                                                    |                                                                     |                                                                                         |                                                                |
| 🖬 Your Account                                                                                                    | ∎ <mark>° <u>On Behalf C</u><br/>∀</mark>                                                                                                    | 3                                  | <sup>°</sup> Where are you transferring<br>Bank Account<br>Mobile No.                                     | ; money to? 🛛 🛔 Loa                                                 | d From List                                                                             |                                                                |
| ef Amount                                                                                                    | SGD V                                                                                                    |                                    | ° Payee Bank<br>Please Select                                                                             |                                                                     | ~                                                                                       |                                                                |
| <b>ی</b> ۲ Amount<br>۲ Purpose Code and<br>OTHR - Other                                                                                                    | SGD V                                                                                                    | Q                                  | <sup>(1)</sup> Payee Bank Please Select <sup>(2)</sup> Payee Account No.                                  |                                                                     | ~                                                                                       |                                                                |
| ef Amount<br>ef Purpose Code and<br>OTHR - Other<br>This field will appear on yo                                                                                                    | SGD                                                                                                    | Q                                  | Payee Bank Please Select Payee Account No.                                                                |                                                                     | ~                                                                                       |                                                                |
| ef Amount<br>ef Purpose Code and<br>OTHR - Other<br>This field will appear on ye                                                                                                    | SaD   I Description  our/payee bank statement                                                                                                    | ٩                                  | <sup>o</sup> Payee Bank Please Select <sup>o</sup> Payee Account No. <sup>o</sup> <sup>o</sup> Payee Name |                                                                     | ~                                                                                       |                                                                |
| ef Amount<br>ef Purpose Code and<br>OTHR - Other<br>This field will appear on yo                                                                                                    | Sop  Description  our/payee bank statement                                                                                                    | ٩                                  | <sup>o</sup> Payee Bank <sup>o</sup> Payee Account No. <sup>o</sup> <sup>o</sup> Payee Name               |                                                                     | ~                                                                                       |                                                                |
| ef Amount<br>ef Purpose Code and<br>OTHR - Other<br>This field will appear on yo                                                                                                    | Description                                                                                                    | ٩                                  | Payee Bank Please Select  Payee Account No.                                                               |                                                                     | ~                                                                                       |                                                                |
| ef Amount<br>ef Purpose Code and<br>OTHR - Other<br>This field will appear on your<br>Other Details (option<br>ef Your Reference Noted                                                   | I Description University of the second second secon | ٩                                  | Payee Bank Please Select Payee Account No. Payee Name Notify Payee                                        |                                                                     | >                                                                                       |                                                                |
| el' Amount<br>el' Purpose Code and<br>OTHR - Other<br>This field will appear on your<br>Other Details (option<br>el' Your Reference Not<br>This will appear on your b                    | SoD  I Description U Description our/payee bank statement onal)  A Batch No. ank's statement                                                                                                    | Q                                  | Payee Bank Please Select Payee Account No. Payee Name Notify Payee                                        |                                                                     | ~<br>4                                                                                  |                                                                |
| ef Amount<br>ef Purpose Code and<br>OTHR - Other<br>This field will appear on your<br>Other Details (option<br>ef Your Reference Not<br>This will appear on your b<br>ef Payment Details | SoD I Description our/payee bank statement onal)  Anne Anne Anne Anne Anne Anne Anne Ann                                                                                                    | α                                  | Payee Bank Please Select Payee Account No.  Payee Name Notify Payee                                       |                                                                     | ×<br>1                                                                                  |                                                                |
| ef Amount  ef Purpose Code and OTHR - Other This field will appear on yet  ef Your Reference No This will appear on your b  ef Payment Details This field will be sant to the            | Sop  Description  Onel)  Description  Page bank statement  Page bank.  Sop  Sop  Sop  Sop  Sop  Sop  Sop  So                                                                                                    | Q                                  | Payee Bank Please Select Payee Account No. Payee Name Notify Payee                                        |                                                                     | *                                                                                       |                                                                |

Once you have completed entering all payment details, click Submit